# Web会議システムを用いたオンライン授 業の設定の流れ

#### ① Web会議システムでの授業用会議の設定

- 授業担当者で授業用のWeb会議を設定してください。
- Hangout Meetを用いて行う場合は、別資料や遠隔授業ポータルサイトページを参考にしてください。

https://www.cii.u-fukui.ac.jp/COVID19/system/hangouts-meet.html

 初めてWeb会議システムを使われる場合は、PCとスマートフォンやタブレット PCなどをつないで、使ってみてください。

#### ② 学生への通知

- WebClassへの掲示
- 招待メール
- ゲスト設定

## Web会議システムを用いた時の学生への通知

Web会議システム(MeetやZoomなど)で授業のWeb会議を設定した場合は、以下の3種類の方法を用いてリンク情報を学生に提示してください。1.は受講生の情報がなくても可能なので、必ず行ってください。2.と3.は受講生の情報が必要なので、可能であれば行ってください。

#### 1. WebClassへの会議のリンク情報を掲示

• WebClassにWeb会議の情報(URLなど)を掲示し,学生にアクセスさせる。

#### 2. 学生を招待メールを送付

- 受講生のメールアドレスが分かる場合は、 Web会議の情報(URLなど)を メールで通知する。
- 3. 学生にゲスト設定をする(Meetの機能)
  - 受講生のG Suiteのアカウント(メールアドレス)が分かる場合は, Meetの ゲスト設定で通知できる。

## 1. WebClassへの会議のリンク情報を掲示 (1)

 ①担当科目のWebClassの ページより
 〔教材を作成する〕
 ↓
 〔資料〕
 を選ぶ。

②基本設定の「説明/注意
 点」欄にWeb会議システム
 のリンク情報などを記入し、
 資料を作成する。
 ●Web会議システム(Meet, Zoom
 等)であれば同様
 ●Meetのリンク情報の取得について
 は後述

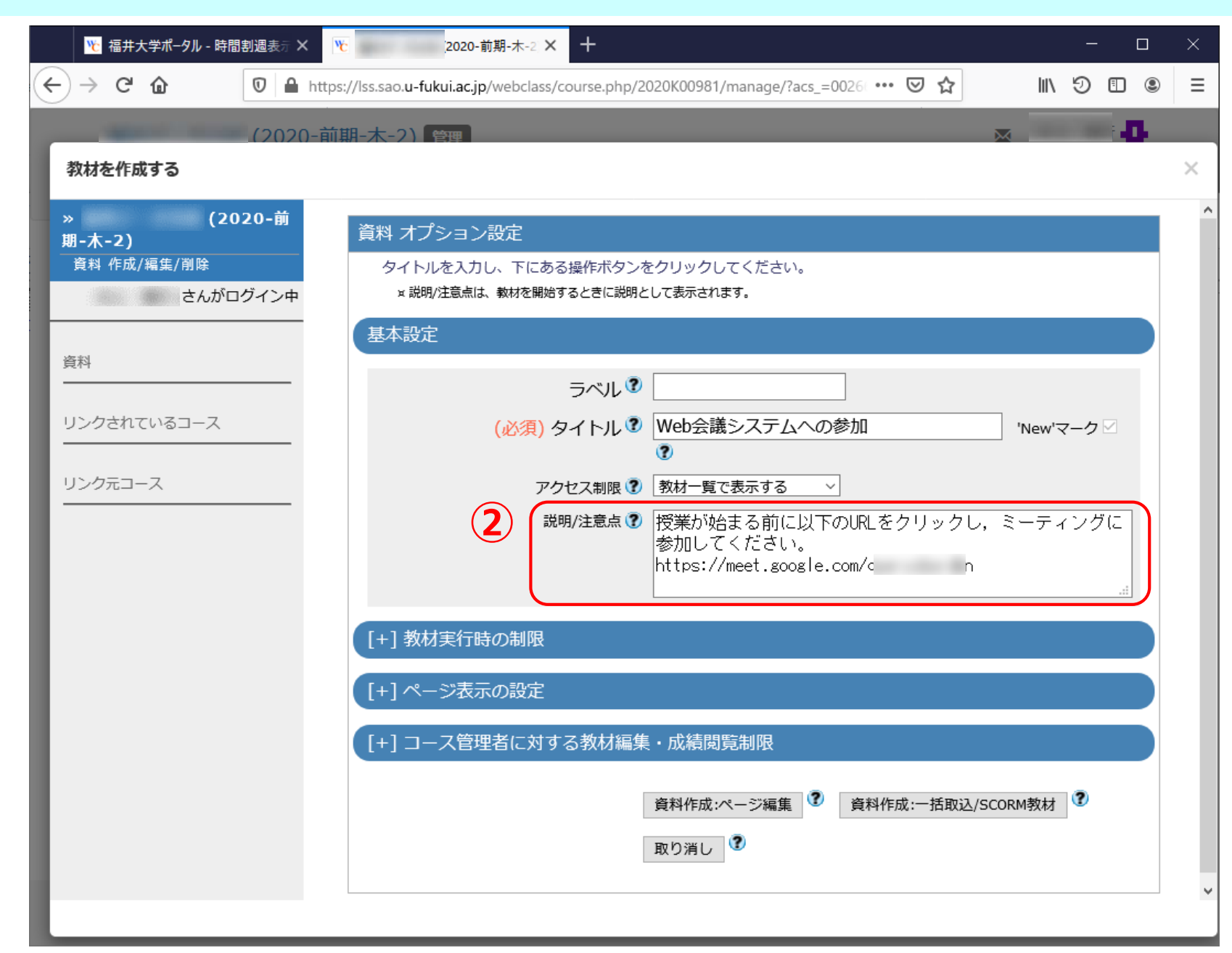

## 1. WebClassへの会議のリンク情報を掲示 (2)

#### ③教材一覧に追加されるので, 学生はクリックする。

|   |   | ۴             | 福井;  | 大学ポー | タル - 眠 | 間割   | 圓表示 ×      | ۳ċ      |              | (2020-前             | 期-木-: | 2. <b>X</b> | + |     | _ |   |    | × |  |
|---|---|---------------|------|------|--------|------|------------|---------|--------------|---------------------|-------|-------------|---|-----|---|---|----|---|--|
| ( | Ð | $\rightarrow$ | G    | ŵ    | 0      |      | https://ls | s.sao.u | ı-fukui.ac.j | j <b>p</b> /webclas | . ••• | ◙           | ☆ | 111 | Ð | ∎ | ۲  | ≡ |  |
|   |   |               |      |      | (20    | )20- | 前期-2       | ҟ-2)    |              |                     |       |             |   |     |   |   |    |   |  |
|   | 学 | 生モ            | i– ř | 解除   |        |      |            |         |              |                     |       |             |   |     |   |   |    |   |  |
|   | 5 | イム            | 51   | '>   | 教材     | 一覧   |            |         |              |                     |       |             |   |     |   |   |    |   |  |
|   |   | New<br>We     | b会》  | 義シス語 | ታፊላ    | の参   | ba (3      |         |              |                     |       |             |   |     |   |   | 詳細 |   |  |
|   |   |               |      |      |        |      |            |         | Тор          | )                   |       |             |   |     |   |   |    |   |  |
|   |   |               |      |      |        |      |            |         |              |                     |       |             |   |     |   |   |    |   |  |
|   |   |               |      |      |        |      |            |         |              |                     |       |             |   |     |   |   |    |   |  |
|   |   |               |      |      |        |      |            |         |              |                     |       |             |   |     |   |   |    |   |  |
|   |   |               |      |      |        |      |            | Pow     | ered by      | WebClass            | 5     |             |   |     |   |   |    |   |  |

④表示されたリンク情報をクリックすることで、学生はWeb会議システムにアクセスできる。

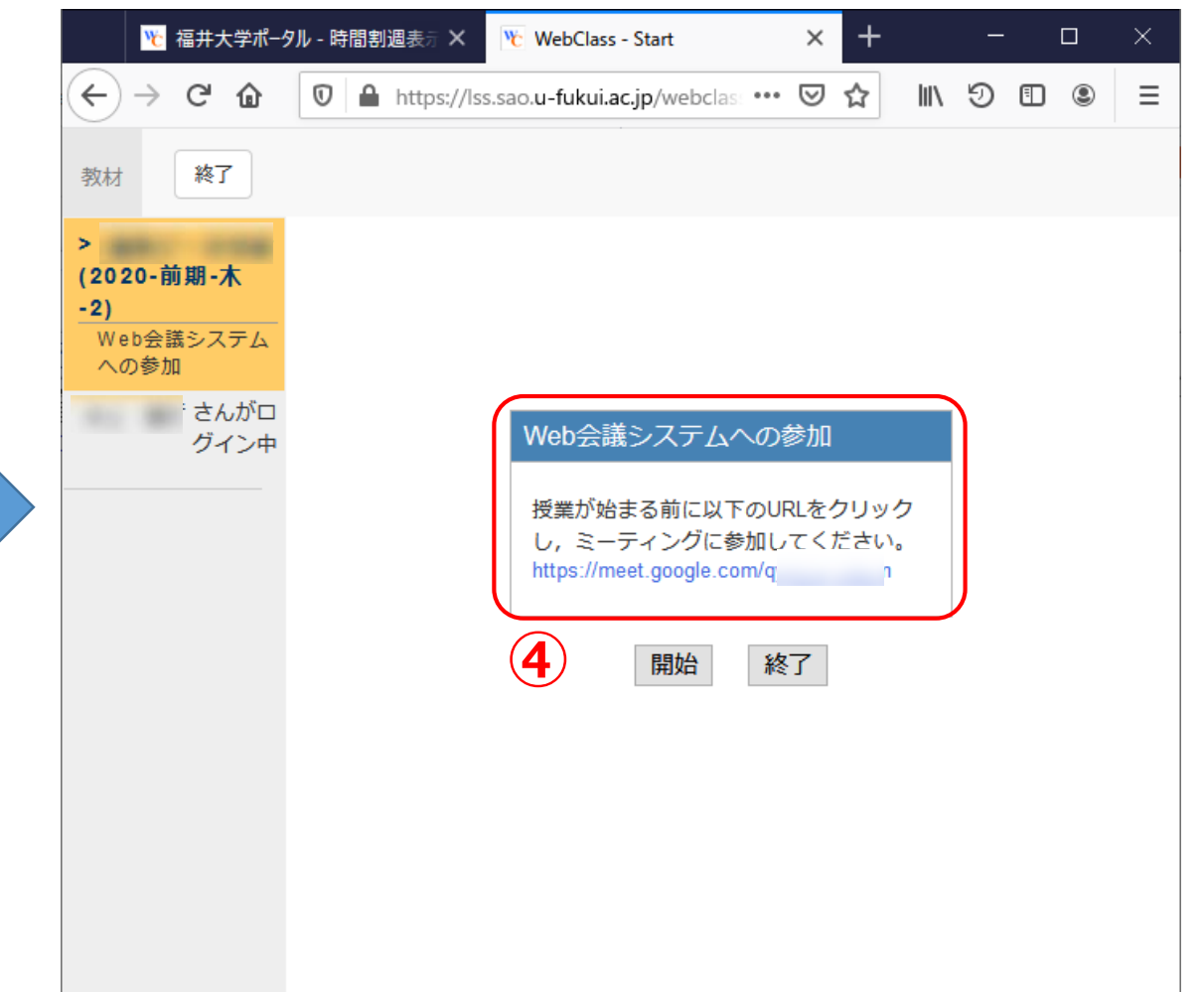

### Meetでのリンク情報の取得

①カレンダーでミーティングを設定した予定をクリック

②「**会議のリンクをク** リップボードにコピー」 をクリックし,リンク情 報をコピー

③コピーしたリンク情報 をWebClassなどにペー スト

#### ●Meetでの会議の開設方法

別資料参照,以下のサイトを参照

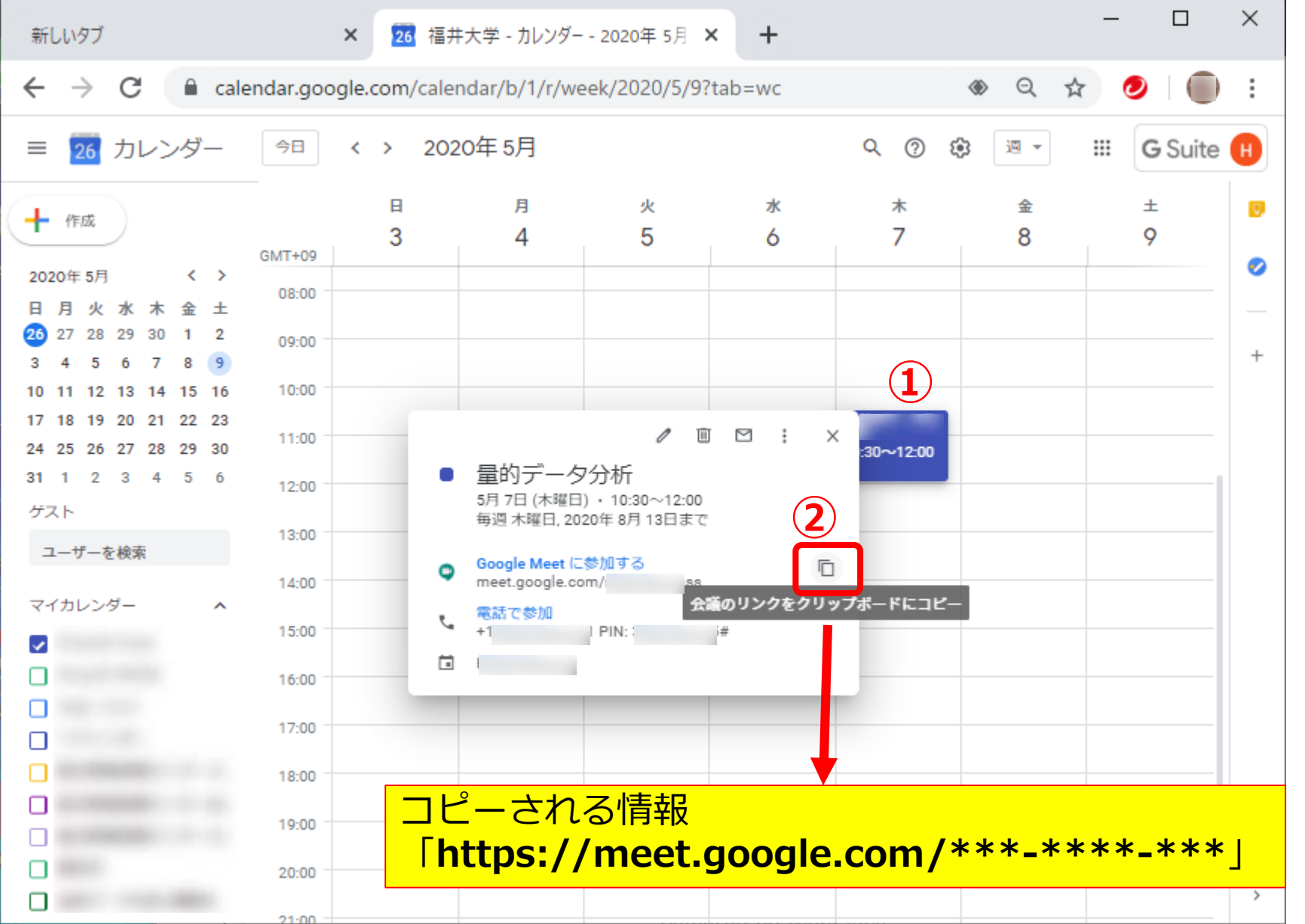

https://www.cii.u-fukui.ac.jp/COVID19/system/hangouts-meet.html

## 2. 招待メールによる通知

- リンク情報をメールで送信 ・メールアドレスが分かる場合, 受講学生にメールで通知
- Meetのメール送信機能を
  使う場合
- ①カレンダーでミーティング
  を設定した予定をクリック
- ②「ゲストにメールを送信」 をクリック
- ③メールを記述し,「送信」 ボタンをクリック
- ④リンク情報を含めたメール が送信される

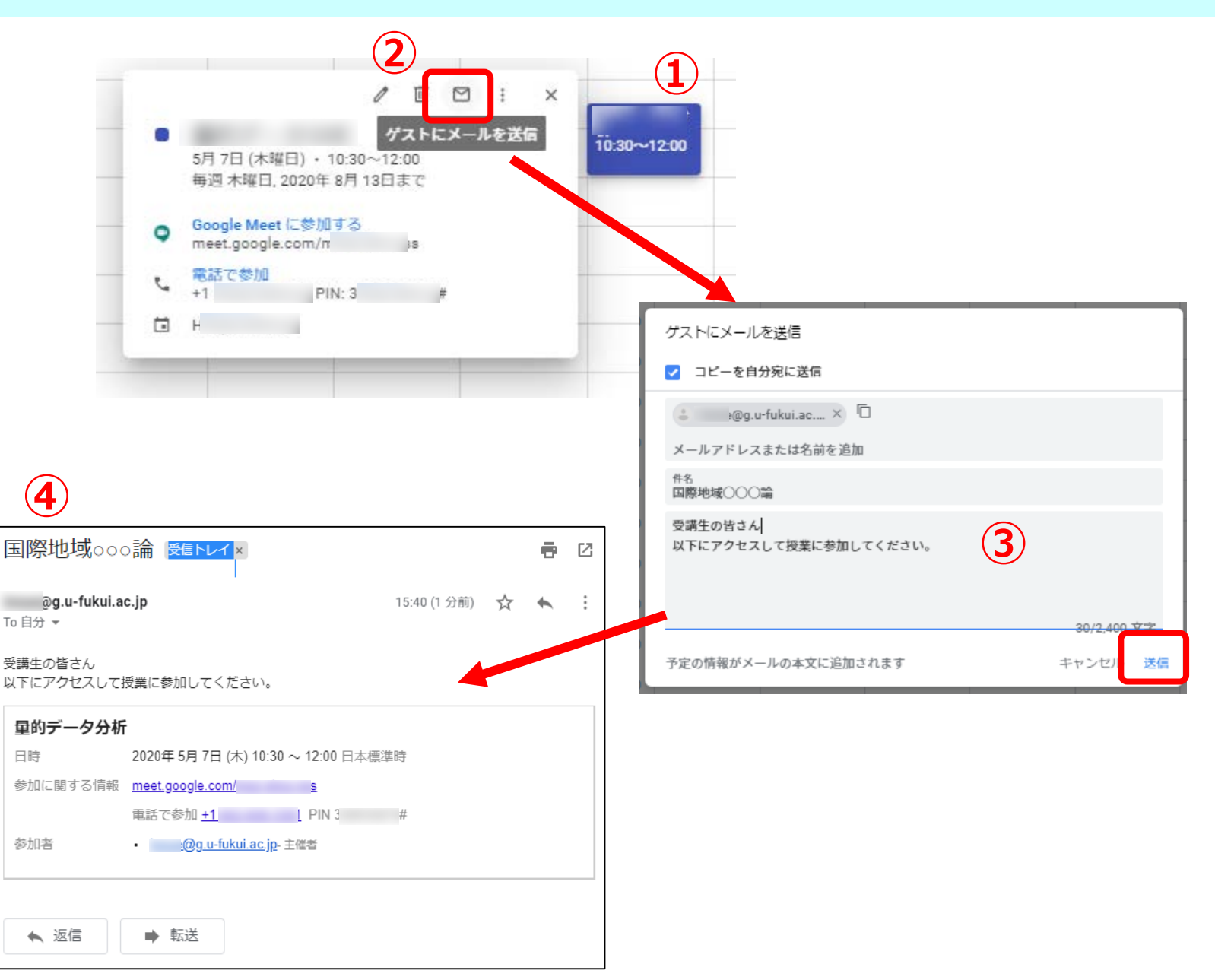

## 3. ゲスト設定をする (Meet)

- 参加者をゲストとして設定 (メールアドレスが分かる場合)
- ●Meetのゲスト設定
- ①カレンダーでミーティングを設定した予定をクリック
- ②「編集」をクリック
- ③右の「ゲスト」にある「**ゲストを追** 加」欄に招待者アカウント(\*\*\*@g.ufukui.ac.jp)を入力
- ④「保存」をクリック
- ⑤「Googleカレンダーのゲストに招待 メールを送信しますか?」と表示され るので「送信」をクリック
- ⑥招待者に招待メールが送信され,招 待者のカレンダーに予定が追加される

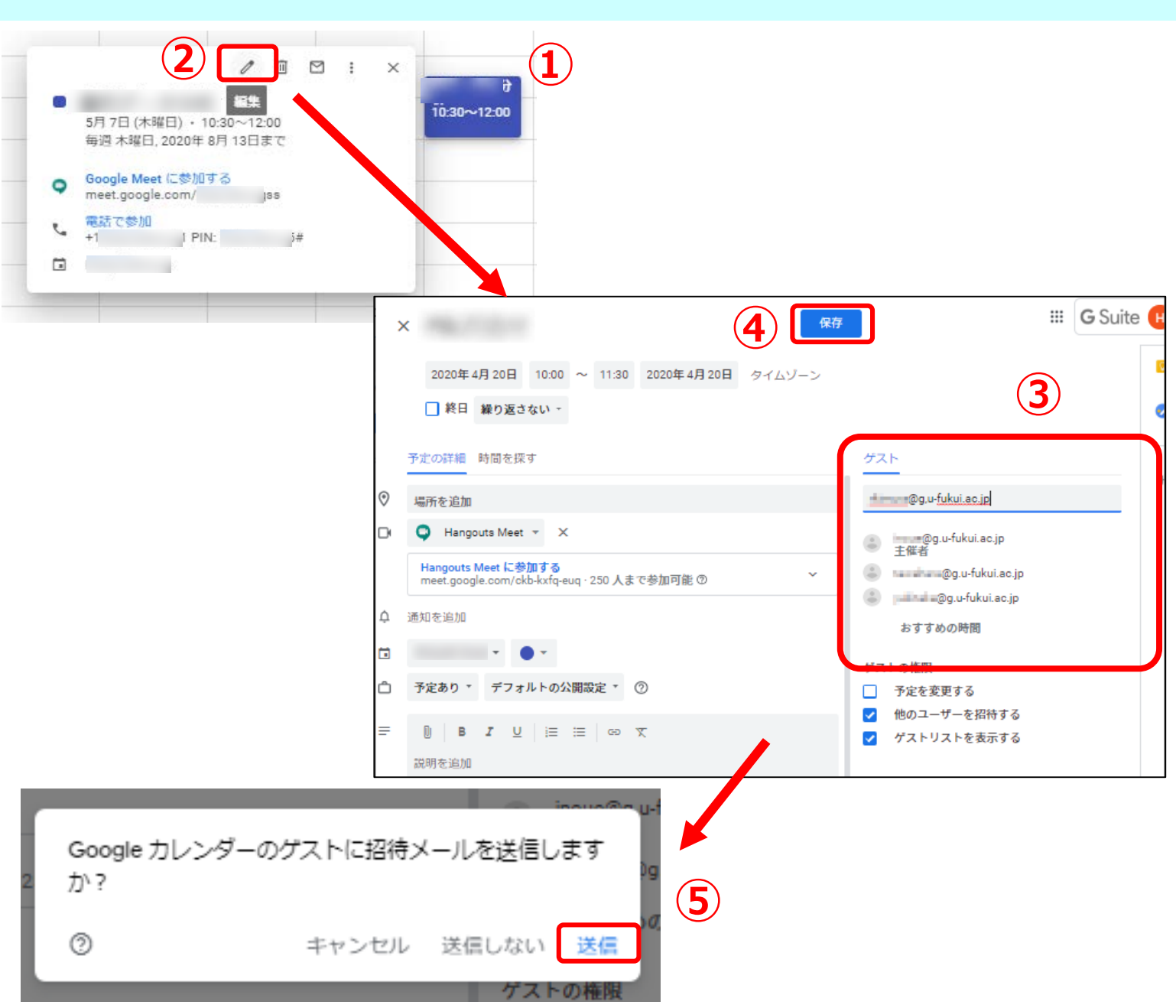